### Регистрация в прилекении Servio Pump Mobile

Уважаемый Клиент! У Вас есть возможность использовать электронную версию бонусной карты программы лояльности «UNI-бонусы». Вы можете копить и обменивать бонусы на скидки, предъявляя на A3C специальный QR-код карты в приложении Servio Pump Mobile.

Зарегистрироваться в приложении Вы сможете после внесения в базу данных указанных в Вашем Согласии на участие в Программе Вашего номера телефона и Вашей электронной почты.

1. Чтобы начать пользоваться Приложением, скачайте его в App Store или Google Play.

Приложение бесплатное, никаких платежей за его использование не взимается.

(см. справа Шаг 1).

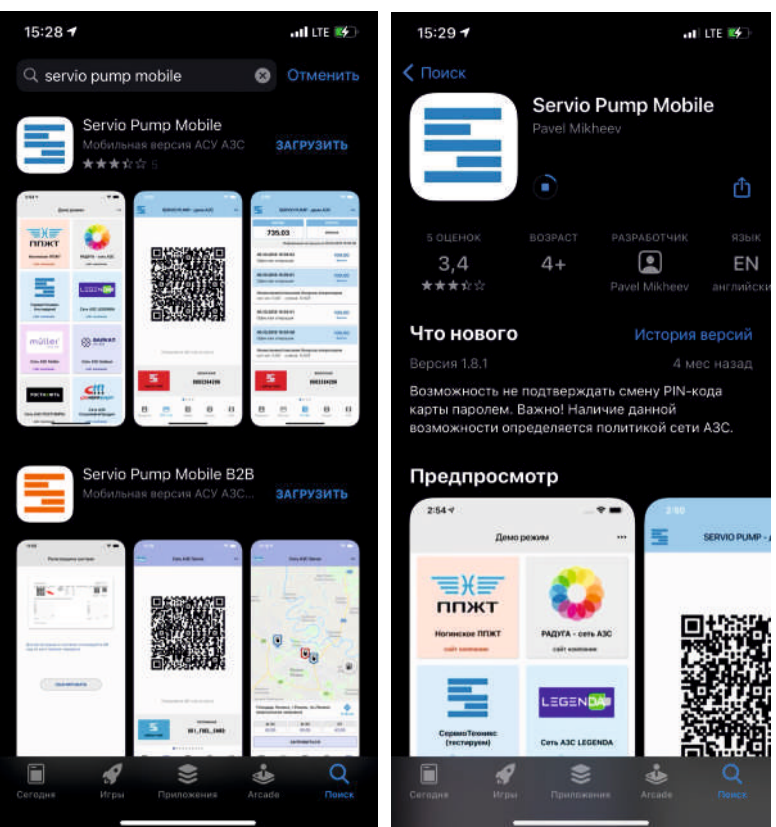

# 2. После установки приложения на Ваш смартфон необходимо зайти в него и пройти регистрацию с помощью номера Вашего мобильного телефона, к которому была привязана бонусная карта при регистрации на АЗС. (см. справа Шаг 2).

#### Шаг 1. Скачивание

В строке «Номер телефона» введите Ваш мобильный номер, который был привязан к Вашей бонусной карте.

Телефон вводится в формате +7, далее номер телефона, всего 11 цифр (см. пример на изображении справа).

В строке «Пароль для регистрации и входа» введите свой придуманный пароль и в строке «Повторение пароля» наберите его повторно.

Нажмите кнопку «Принять».

2.1 Далее из появившегося списка сетей АЗС нужно выбрать «Сеть АЗС «Юнигаз»

2.2 Далее Вы попадаете на страницу «Регистрация в сети АЗС».

Отметьте галочки в обеих строках «У меня уже есть карты данной сети и я указывал(а) этот номер телефона и свой e-mail при ее получении» и «Согласие с политикой конфиденциальности».

#### Нажмите кнопку «Регистрация».

Обратите внимание, что регистрация не пройдет, если с момента оформления карты прошло менее 1 недели, поскольку для использования этого приложения необходимо, чтобы Ваши данные были внесены в базу данных Программы.

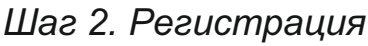

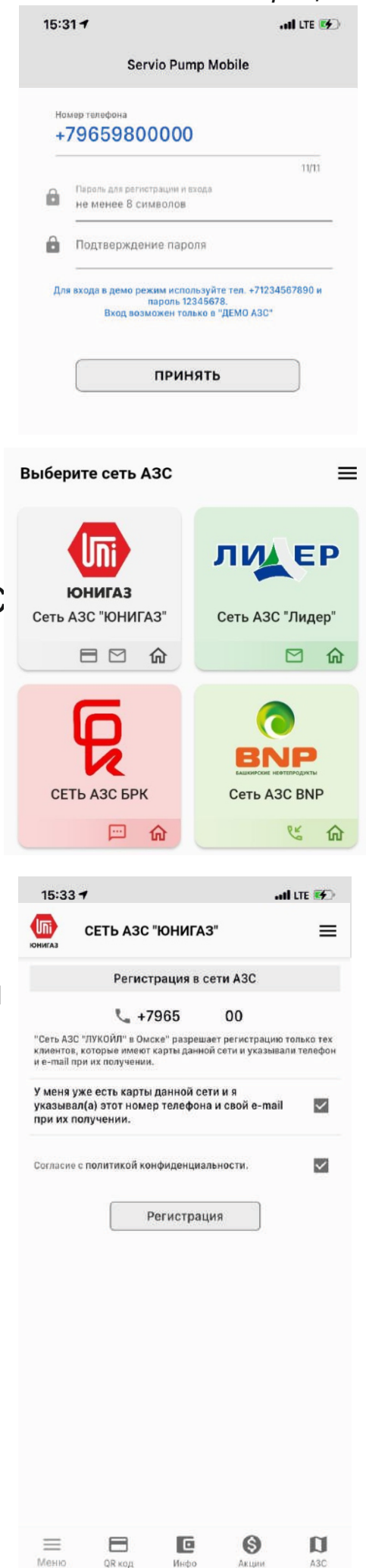

Если номер Вашего мобильного телефона при регистрации на АЗС отличается от того, что Вы ввели в приложении, то снизу появится строка «Телефон не зарегистрирован в сети АЗС».

2.3 Если регистрация пройдет успешно, то появится надпись **«Вход в сеть АЗС»** и будет указано, что на Ваш е-mail отправлено письмо с кодом подтверждения.

2.4 Зайдите в Ваш почтовый ящик и скопируйте оттуда код.

2.5 Введите код из письма в поле «Код подтверждения».

Далее нажмите «Принять».

Вы зарегистрированы!

2.6 Нажмите кнопку «Вход».

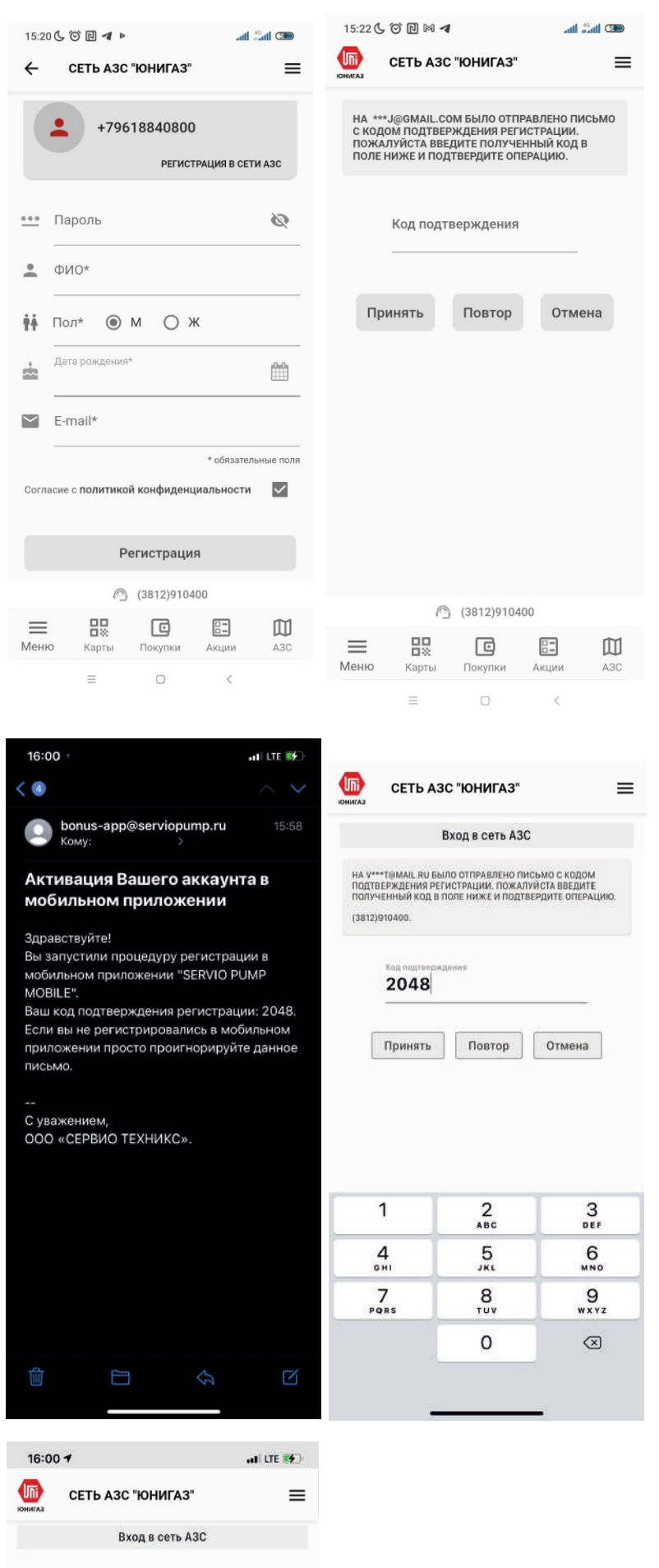

L +7965

Вход

Сменить парол

00

#### Шаг 3. Использование карты.

## 3. Мобильное приложение готово к использованию.

Для начисления и списания бонусов за покупки на АЗС предъявляйте QR-код карты в приложении.

(см. справа Шаг 3).

Для того, чтобы QR-кодом воспользоваться, нажмите в нижней строке меню кнопку «Карты».

Для просмотра информации о балансе и покупках по карте в нижней строке меню нажмите кнопку «Покупки».

Для просмотра списка ближайших к Вам АЗС и наличия на них нужных Вам видов топлива и актуальных цен на них выберите кнопку «АЗС».

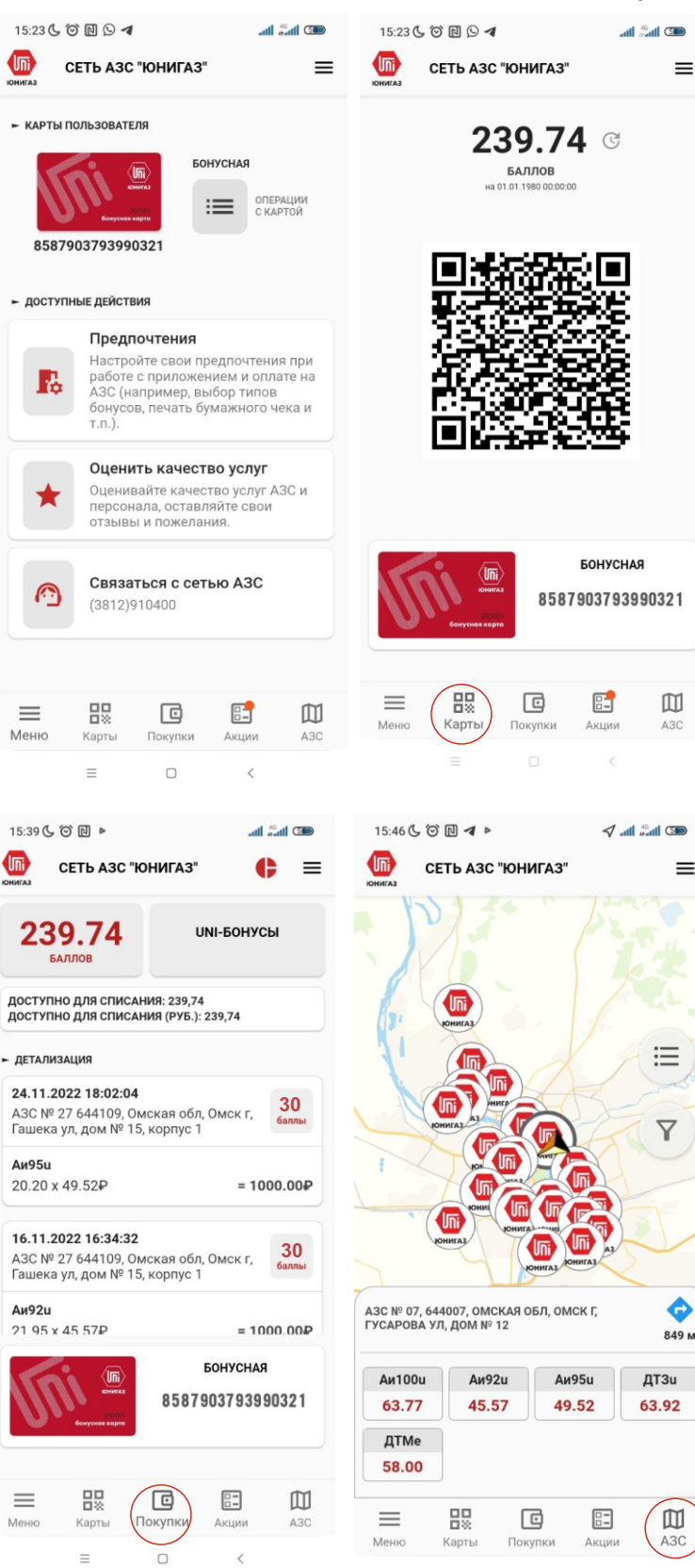

Если у Вас возникли вопросы по использованию данного приложения, позвоните нам по телефону910-400 или напишите на электронную почту: marketing@junigaz.ru